# STOP/DJVU - Unpacking

### Summary

In this post, I will walk through the unpacking process of a **stop/djvu** sample with the sample hash below:

SHA256 f02b45b579b65a1ea89f2d9443f2c1a1484dec0bc66591ff4d3ad6ce63d635aa

I got this sample from Malware Bazaar:

https://bazaar.abuse.ch/sample /f02b45b579b65a1ea89f2d9443f2c1a1484dec0bc66591ff4d3ad6ce63d635aa/

We will do:

- Static Analysis with Ghidra
- Dynamic Analysis with x32dbg, accompanied by static analysis in Cutter
- Dumping the payload with pe-sieve

This writeup was originally called "Teambot Unpacking", as Twitter user @gabbbarrr pointed out, this is, despite it's label, STOP/DJVU ransomware.

## **Static Analysis**

After a quick look with DetectItEasy to check the entropy, it's easy to see this sample is packed:

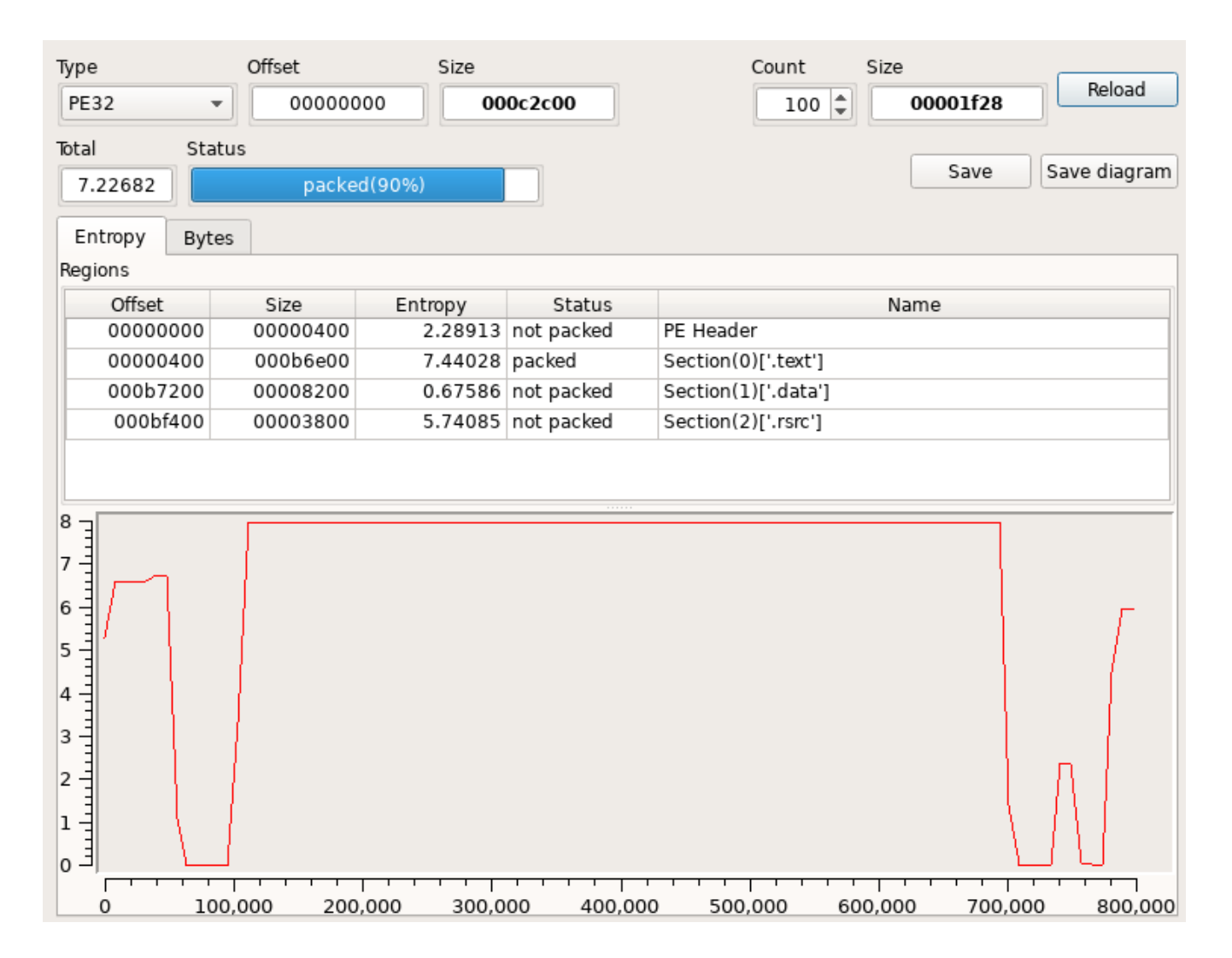

So, I loaded the sample into Ghidra for a closer examination. Starting from the entry function, it isn't very difficult to find main. After calls to <u>setargv</u> and <u>setenvp</u>, a call to <u>wincmdln</u> is made. Immediately after this, the main function is called. This function is was not labled as main, so I renamed it as you can see in the image below:

```
DAT_00500de0 = GetCommandLineA();
DAT_004c0080 = ___crtGetEnvironmentStringsA();
iVar1 = __setargv();
if (iVar1 < 0) {
    __amsg_exit(8);
}
iVar1 = __setenvp();
if (iVar1 < 0) {
    __amsg_exit(9);
}
iVar1 = __cinit(1);
if (iVar1 != 0) {
    __amsg_exit(iVar1);
}
__wincmdln();
local_24 = main();
```

The main function contains various API calls. However, these seem to be noise. Except for the two

functions before the return at the end, I found nothing significant here.

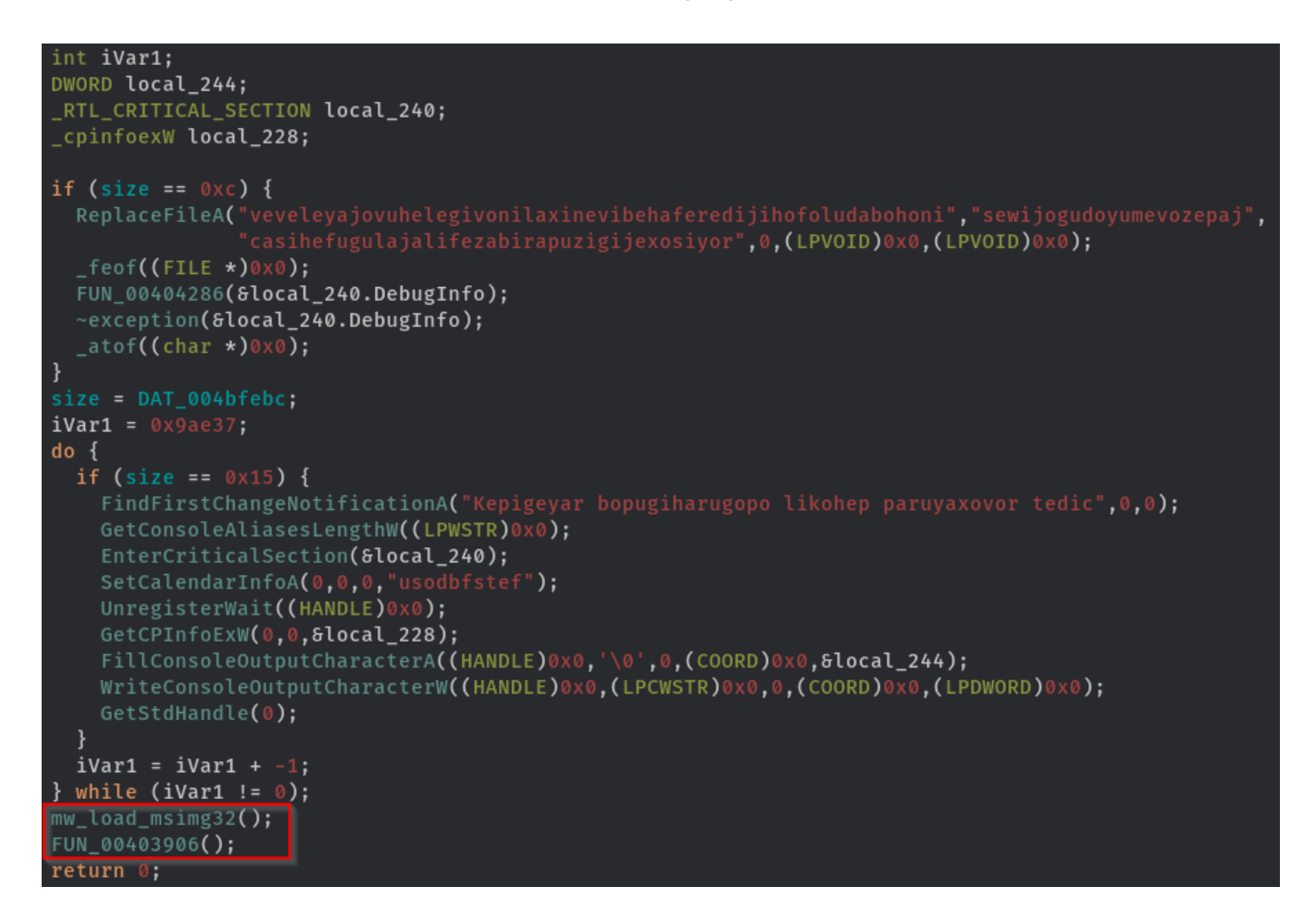

The first function, relabled by me to mw load msimg32() loads msimg32.dll via LoadLibraryA:

| <pre>msimg32_dll0_1 = 'm';</pre>                   |
|----------------------------------------------------|
| <pre>msimg32_dll1_1 = 's';</pre>                   |
| <pre>msimg32_dll2_1_ = 'i';</pre>                  |
| <pre>msimg32_dll3_1_ = 'm';</pre>                  |
| DAT_004c0b2c = 'g';                                |
| DAT_004c0b2d = '3';                                |
| DAT_004c0b2e = '2';                                |
| DAT_004c0b2f = '.';                                |
| DAT_004c0b30 = 'd';                                |
| DAT_004c0b31 = 'l';                                |
| DAT_004c0b32 = 'l';                                |
| DAT_004c0b33 = 0;                                  |
| <pre>LoadLibraryA((LPCSTR)&amp;msimg32_dll);</pre> |
| return;                                            |

The second function, labled as FUN\_403906, is where the unpacking takes place.

After some initialization, **LocalAlloc** is retrieved from msimg32.dll via **GetProcAddress**. The resulting function address of LocalAlloc is stored in \_addr\_localalloc. With this, some memory is allocated, pointed to by addr. I labled the next function mw\_virtualprotect. This function changes the permissions of the allocated memory region to execute, read, write:

Continuing to analyze FUN\_403906 reveals the function which unpacks the malware, thus, I renamed this to mw\_unpack:

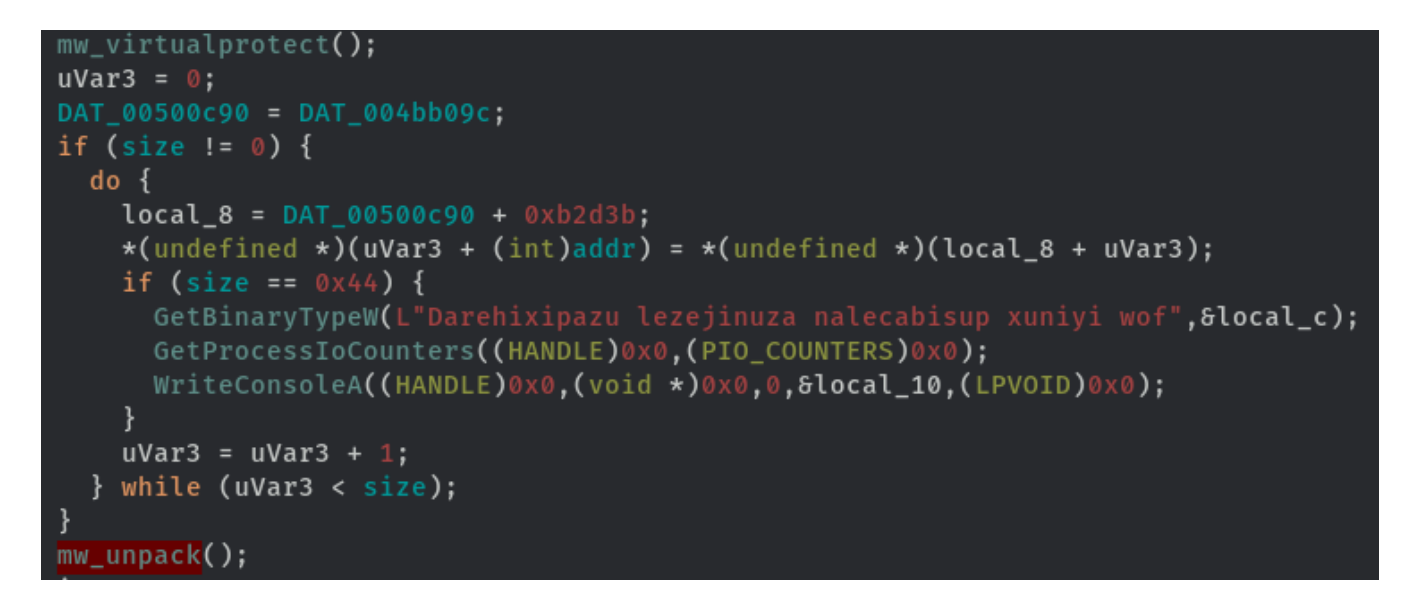

In this function, the unpacking routine is applied. It begins with a large number of hard-coded 32-bit constants and ends with a loop containing the unpacking logic. The unpacked code is stored in the previously allocated memory.

```
local_1c0 = 0x5e24fb8f;
 local_11c = 0x13cc9676;
 local_128 = 0x145ce368;
 local_c4 = 0x53a4e4aa;
 local_178 = 0x180454cc;
 local_1b4 = 0x5abc23bd;
 local_74 = 0x7a98d7b;
 local_228 = 0x48a0c18f;
 local_f0 = 0x6e4572f2;
 local_{170} = 0x924e26a9;
 local_8 = (local_2d4 >> 5) + local_2ec ^ local_2d8 ^ local_2d0 + uVar2;
 if (size == 0x1a3) {
   MoveFileW((LPCWSTR)0x0,(LPCWSTR)0x0);
  }
 uVar4 = uVar4 - local_8;
 local_10 = 4;
 uVar3 = uVar4 * 0x10 + local_2e4;
 local_8 = (uVar4 >> ((byte)local_c & 0x1f)) + local_2e8;
 uVar1 = local_2d0 + uVar4;
 if (size == 0xb3f) {
   GetConsoleAliasesA(local_6ec,0,(LPSTR)0x0);
    InterlockedPushEntrySList((PSLIST_HEADER)0x0,(PSINGLE_LIST_ENTRY)0x0);
 _DAT_004c0b98 = 0;
 uVar2 = uVar2 - (uVar3 ^ uVar1 ^ local_8);
 local_2d4 = uVar2;
 FUN_00402fc3();
 local_2dc = local_2dc + -1;
} while (local_2dc != 0);
param_1<mark>[1] = uVar4;</mark>
*param_1 = uVar2;
return;
```

I didn't dig through the unpacking algorithm itself very much.

Eventually, before the return of FUN\_403906, the unpacked code is executed in exec\_unpacked.

```
mw_unpack();
iVar2 = 0;
do {
 GetLastError();
 if (iVar2 == 0x770e) {
    FUN_004038b5();
  3
 iVar2 = iVar2 + 1;
} while (iVar2 < 0x286b97d);</pre>
iVar2 = 0x7b;
do {
  if (size == 0xd) {
   CreateDirectoryA((LPCSTR)0x0,(LPSECURITY_ATTRIBUTES)0x0);
    lstrlenA("Yukanevakuriya duhifufacisubop");
    CloseEventLog((HANDLE)0x0);
 iVar2 = iVar2 + -1;
} while (iVar2 != 0);
exec_unpacked();
return;
```

The exec unpacked was again labled as such by me:

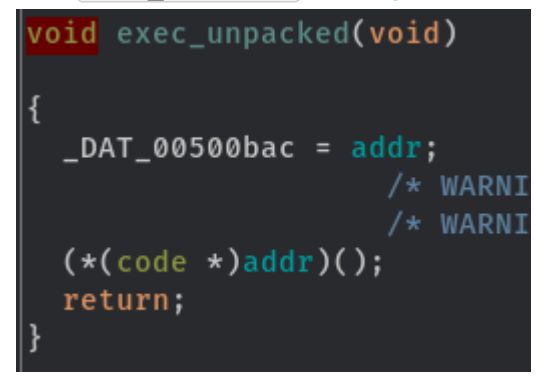

What I pieced together above can be confirmed by debugging in x32dbg:

LocalAlloc - allocates memory at address 0xb50020

|                                       | 0040406<br>0040406<br>0040406                                                                                                    | A3 A80B5000<br>FF15 44104000<br>FF35 8C0C5000                                                                                                    | <pre>mov dword ptr ds:[500BA8],eax call dword ptr ds:[&lt;&amp;GetProcAddress&gt;] push dword ptr ds:[500C8C]</pre>                                                                                                    |
|---------------------------------------|----------------------------------------------------------------------------------------------------|----------------------------------------------------------------------------------------------------|----------------------------------------------------------------------------------------------------|
|                                       | 0040407                                                                                                    | A3 240B5000<br>53                                                                                                    | mov dword ptr ds:[<&LocalAlloc>],eax<br>push ebx                                                                                                    |
| СТР                                   | 0040407                                                                                                    | FFDU<br>A3 20085000                                                                                                    | call eax                                                                                                    |
|                                       | 0040407<br>0040408<br>0040408<br>0040408<br>0040408<br>0040408<br>0040409<br>0040409<br>0040409<br>0040409<br>0040404<br>0040404<br>0040404<br>0040404<br>0040406<br>0040406<br>0040406<br>0040406<br>0040406 | E8 4CF8FFFF<br>A1 9CB04B00<br>33F6<br>A3 900C5000<br>391D 8C0C5000<br>76 56<br>A1 900C5000<br>8945 FC<br>B8 3B2D0B00<br>0145 FC<br>88045 FC<br>880430<br>880D 200B5000<br>88040E<br>833D 8C0C5000 44<br>75 25<br>8D45 F8<br>50 | <pre>call tb.4038CF mov eax,dword ptr ds:[4BB09C] xor esi,esi mov dword ptr ds:[500C90],eax cmp dword ptr ds:[500C8C],ebx jbe tb.4040ED mov eax,dword ptr ds:[500C90] mov dword ptr ss:[ebp-4],eax mov eax,B2D3B add dword ptr ss:[ebp-4],eax mov eax,dword ptr ds:[500B20] mov al,byte ptr ds:[esi+ecx],al 4 cmp dword ptr ds:[500C8C],44 jne tb.4040E4 lea eax,dword ptr ss:[ebp-8] push eax</pre> |
|                                       | 9040400<br>0040400                                                                                                    | 68 902C4000<br>FF15 2C104000                                                                                                    | push tb.402C90<br>call dword ptr ds:[<&GetBinaryTypeW>]                                                                                                    |
| · · · · · · · · · · · · · · · · · · · |                                                                                                    |                                                                                                    |                                                                                                    |

dword ptr ds:[tb.00500B20]=0 eax=00B50020

.text:00404079 tb/exe:\$4079 #3479

| 1   | Dump 1 |     | -     | Dum | ıp 2 | ł  | C, | Dump | 3  | ą  | U, D | ump | 4  | 1  | Du | mp 5 |    | 6         | Wat | ch 1  |       | Locals | ; | 2 | Struct | t |  |  |
|-----|--------|-----|-------|-----|------|----|----|------|----|----|------|-----|----|----|----|------|----|-----------|-----|-------|-------|--------|---|---|--------|---|--|--|
| Add | ress   | Нех | e 🖊 🗧 |     |      |    |    |      |    |    |      |     |    |    |    |      |    | AS        | II  |       |       |        |   |   |        |   |  |  |
| 00B | 50020  | 00  | 00    | 00  | 00   | 00 | 00 | 00   | 00 | 00 | 00   | 00  | 00 | 00 | 00 | 00   | 00 |           |     |       |       |        |   |   |        |   |  |  |
| 00B | 50030  | 00  | 00    | 00  | 00   | 00 | 00 | 00   | 00 | 00 | 00   | 00  | 00 | 00 | 00 | 00   | 00 |           |     |       |       |        |   |   |        |   |  |  |
| 00B | 50040  | 00  | 00    | 00  | 00   | 00 | 00 | 00   | 00 | 00 | 00   | 00  | 00 | 00 | 00 | 00   | 00 | <b></b> . |     |       |       |        |   |   |        |   |  |  |
| 00B | 50050  | 00  | 00    | 00  | 00   | 00 | 00 | 00   | 00 | 00 | 00   | 00  | 00 | 00 | 00 | 00   | 00 | <b></b> . |     |       |       |        |   |   |        |   |  |  |
| 00B | 50060  | 00  | 00    | 00  | 00   | 00 | 00 | 00   | 00 | 00 | 00   | 00  | 00 | 00 | 00 | 00   | 00 |           |     |       |       |        |   |   |        |   |  |  |
| 00B | 50070  | 00  | 00    | 00  | 00   | 00 | 00 | 00   | 00 | 00 | 00   | 00  | 00 | 00 | 00 | 00   | 00 |           |     |       | <br>  |        |   |   |        |   |  |  |
| 00B | 50080  | 00  | 00    | 00  | 00   | 00 | 00 | 00   | 00 | 00 | 00   | 00  | 00 | 00 | 00 | 00   | 00 |           |     |       |       |        |   |   |        |   |  |  |
| 00B | 50090  | 00  | 00    | 00  | 00   | 00 | 00 | 00   | 00 | 00 | 00   | 00  | 00 | 00 | 00 | 00   | 00 |           |     |       |       |        |   |   |        |   |  |  |
| 00B | 500A0  | 00  | 00    | 00  | 00   | 00 | 00 | 00   | 00 | 00 | 00   | 00  | 00 | 00 | 00 | 00   | 00 |           |     |       |       |        |   |   |        |   |  |  |
| 00B | 500B0  | 00  | 00    | 00  | 00   | 00 | 00 | 00   | 00 | 00 | 00   | 00  | 00 | 00 | 00 | 00   | 00 |           |     |       |       |        |   |   |        |   |  |  |
| 00B | 500C0  | 00  | 00    | 00  | 00   | 00 | 00 | 00   | 00 | 00 | 00   | 00  | 00 | 00 | 00 | 00   | 00 |           |     |       |       |        |   |   |        |   |  |  |
| 00B | 500D0  | 00  | 00    | 00  | 00   | 00 | 00 | 00   | 00 | 00 | 00   | 00  | 00 | 00 | 00 | 00   | 00 |           |     |       |       |        |   |   |        |   |  |  |
| 00B | 500E0  | 00  | 00    | 00  | 00   | 00 | 00 | 00   | 00 | 00 | 00   | 00  | 00 | 00 | 00 | 00   | 00 | · • • •   |     |       |       |        |   |   |        |   |  |  |
| 00B | 500F0  | 00  | 00    | 00  | 00   | 00 | 00 | 00   | 00 | 00 | 00   | 00  | 00 | 00 | 00 | 00   | 00 | <b>.</b>  |     | • • • | • • • |        |   |   |        |   |  |  |

Virtual Protect - applied to the memory area 0xb50020, set permissions to ERW

| 7509097    | 8BFF                                     | mov edi,edi                          | VirtualProtect      |       |                                         |                                 |
|------------|------------------------------------------|--------------------------------------|---------------------|-------|-----------------------------------------|---------------------------------|
| 0 7509097  | 55                                       | push ebp                             |                     |       |                                         |                                 |
| 0 7509097  | 8BEC                                     | mov ebp,esp                          |                     | EAX   | 0019F9D0                                | "'∖n&ø@"                        |
| 0 7509097  | 5D                                       | pop ebp                              |                     | EBX   | 00000000                                |                                 |
| 0 7509097  | <ul> <li>FF25 <u>F8120F75</u></li> </ul> | jmp dword ptr ds:[<&VirtualProtect>] | JMP.&VirtualProtect | ECX   | F8260AB9                                |                                 |
| 0 7509097  | CC                                       |                                      |                     | EDX   | 40140060                                | 0//>L\10//                      |
| 0 7509097  | CC                                       |                                      |                     | EBP   | 0019F9D8                                | & ap\x19                        |
| 0 7509097  | CC                                       |                                      |                     | ESP   | 0019F9BC                                | & EAT VP                        |
| 0 7509097  | CC                                       |                                      |                     | EDI   |                                         |                                 |
| 0 7509098  | CC                                       |                                      |                     | 201   | FFFFFFE                                 |                                 |
| 0 7509098  | CC                                       |                                      |                     | FTP   | 75090970                                | <kernel32.< td=""></kernel32.<> |
| 0 7509098  | CC                                       |                                      |                     |       |                                         |                                 |
| 0 7509098  | CC                                       |                                      |                     | EFL   | AGS 00000300                            |                                 |
| 0 7509098  | CC                                       |                                      |                     | ZF    | 0 PF 0 AF 0                             |                                 |
| 0 7509098  | CC                                       |                                      |                     | OF    | 0 SF 0 DF 0                             |                                 |
| 0 7509098  | CC                                       |                                      |                     | CF    | 0 TF 1 IF 1                             |                                 |
| 0 7509098  | cc                                       |                                      |                     |       |                                         |                                 |
| 0 7509098  | cc                                       |                                      |                     | Las   | TError 000036E                          | 37 (ERROR_SX                    |
| 0 7509098  | CC                                       |                                      |                     | Las   | tStatus Corsoou                         | 08 (STATUS_S)                   |
| 0 7509098  | CC                                       |                                      |                     | 68    |                                         |                                 |
| 0 7509098  | CC                                       |                                      |                     |       | 002B PS 0033                            |                                 |
| 0 7509098  | cc                                       |                                      |                     | CS    | 0023 SS 0028                            |                                 |
| 0 7509098  | CC                                       |                                      |                     |       | 0025 55 0025                            |                                 |
| 0 7509098  | CC                                       |                                      |                     | ST(   | 0) 000000000000000000000000000000000000 | 00000000 x8                     |
| 0 7509098  | CC                                       |                                      |                     | ST(   | 1) 0000000000000                        | 00000000 x8                     |
| 7509099    | FF25 <u>A40E0F75</u>                     | jmp_dword_ptr_ds:[<&RaiseException>] | RaiseException      | ST(   | 2) 0000000000000                        | 00000000 x8                     |
| 0 / 509099 | cc                                       |                                      |                     | ◄ ■   |                                         |                                 |
| 0 7509099  | cc                                       |                                      |                     | 2.6   | lu Z-u-IIN                              |                                 |
| 7509099    |                                          |                                      |                     | Defau | iic (stocall)                           |                                 |
| 7509099    |                                          |                                      |                     | 1:    | [esp+4] 00B5002                         | 0                               |
|            |                                          |                                      | •                   | 2:    | esp+8 00090EB                           | 8                               |
|            |                                          |                                      |                     | 3:    | [esp+C] 0000004                         | 0<br>00 "1\p&@@"                |
|            |                                          |                                      |                     | 5     | esp+14] F8260A                          | B9                              |
|            |                                          |                                      |                     |       |                                         |                                 |

After unpacking, a jump to the unpacked payload occurs.

|                                                                                                    | 004038FA                                                                                     | A1 200B5000                                                                                                    | mov eax, dword ptr ds: [500B20]                                                                                                    | <b></b> |                                                                     |
|----------------------------------------------------------------------------------------------------|----------------------------------------------------------------------------------------------|----------------------------------------------------------------------------------------------------|----------------------------------------------------------------------------------------------------|---------|---------------------------------------------------------------------|
| EIP                                                                                                    | 00403904<br>00403906<br>00403907<br>00403907<br>00403909<br>0040390F<br>00403910<br>00403911 | FFE0<br>55<br>8BEC<br>81EC A0020000<br>53<br>56<br>88 38200800                                                                                                    | pusi ebp<br>mov ebp,esp<br>sub esp,2A0<br>push ebx<br>push esi<br>mov eax, 82D38                                                                                                    |         | EAX 000550020<br>EBX 00000005<br>EDX 00000005<br>EBP 0019F90C ">A@" |
|                                                                                                    | 00403916                                                                                     | 0105 8C0C5000                                                                                                    | add dword ptr ds:[500C8C],eax                                                                                                    |         | Default (stocall)                                                   |
| •                                                                                                    | 0040391C                                                                                     | 33DB                                                                                                    | xor ebx,ebx                                                                                                    | D K I   | 2: [esp+8] 00000000                                                 |
| eax=00B50020                                                                                                    |                                                                                              |                                                                                                    |                                                                                                    | 4       | 4: [esp+10] 3C963EAB<br>5: [esp+14] 59E81561                        |
| .text:0040390                                                                                                    | 4 tb.exe:\$3904 #2D0                                                                         | )4                                                                                                    |                                                                                                    |         |                                                                     |
| 🛄 Dump 1 🛄                                                                                                    | Dump 2 🛄 Dump 3                                                                              | 🛄 Dump 4 🛛 🛄 Dump                                                                                                    | p 5 👶 Watch 1 🛛 🗠 Locals 🤈 Struct                                                                                                    |         |                                                                     |
| Address Hex                                                                                                    |                                                                                              |                                                                                                    | ASCII                                                                                                    |         |                                                                     |
| 00B50020 E8 0<br>00B50040 C9 C<br>00B50040 C9 C<br>00B50050 00 8<br>00B50050 F0 8<br>00B50070 F0 8<br>00B50080 88 4<br>00B50090 00 6<br>00B50000 7D 0<br>00B50000 F7 8<br>00B500E0 88 8<br>00B500E0 88 8 | $\begin{array}{cccccccccccccccccccccccccccccccccccc$                                         | 3         EC         8D         45         C4         83         EC         83         EC         83         EC         85         C7         00         00         53         53         56         57         8B         45         08         C7         00         00         58         89         45         F8         68         F0         90         45         F0         89         45         F8         68         FA         86         67         00         00         89         45         F8         68         FA         86         30         41         08         68         86         57         00         00         89         45         F8         68         FA         8         30         00         00         80         45         FA         8         30         00         00         80         45         CC         E6         5         57         51         64         FF         35         30         CA         64         63         52         50         57         50         C         64         55         57         55         57         50         C         74         85         50 | <pre>3G 50 @AU.1.EA.1<p<br>35 59 %EAP&amp;YY<br/>56 00 ÉÅU.1.18SVW.E.&amp;.<br/>31 45E.MO.H.E<br/>38 45 0êE.MO.H.E<br/>30 68 0.A=.M.A.h.Wh<br/>38 34 .NèEdhu.4<br/>59 85 .h.N.èEthu<br/>30 00U.1SSWQdÿ50<br/>32 88 .X.@.HAUj<br/>AE B }.WPÈ[At.EÊ<br/>50 03 ç.A.P.X&lt;.Å.XXXP.<br/>33 08 Ø.K.S.[\$.Ê.D.Ø<br/>00 00 .2XP.0j.ÿu.Vè#</p<br></pre> |         |                                                                     |

That's as far as I went with the static analysis, next, let's fire up x32dbg and get that payload out.

### **Dynamic Analysis**

I will restart the debugging process here, the debugging in the "Static Analysis" section was only to link the static analysis findings with the actual execution flow of the program.

After I restarted the debugging process, I set a breakpoint at VirtualProtect. That way, I can get the address of the allocated memory and break before the unpacked code is executed.

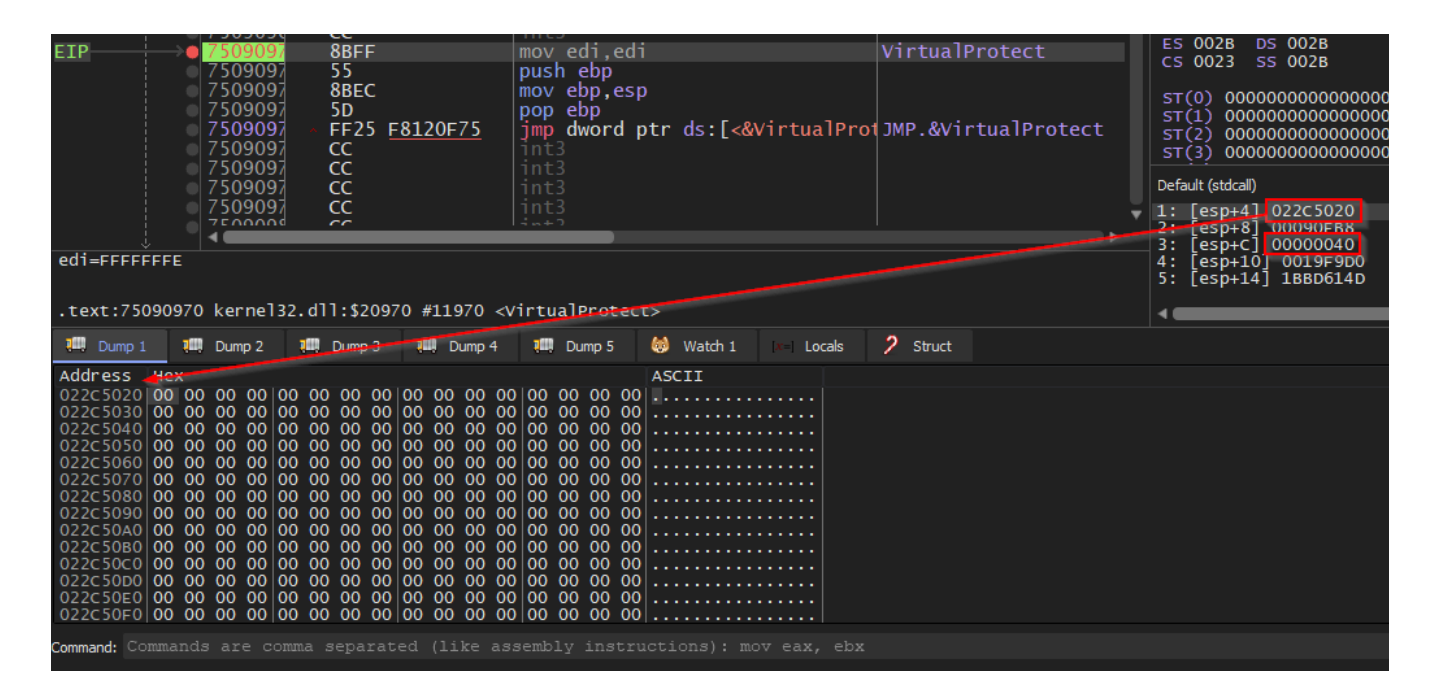

As you can see from the stack, the permissions are set to execute, read, write (0x40) and the allocated memory's address is the topmost argument.

I set a hardware breakpoint at the memory address in the dump.

If you hit continue now, you will land in the routine before the part that executes the unpacked code:

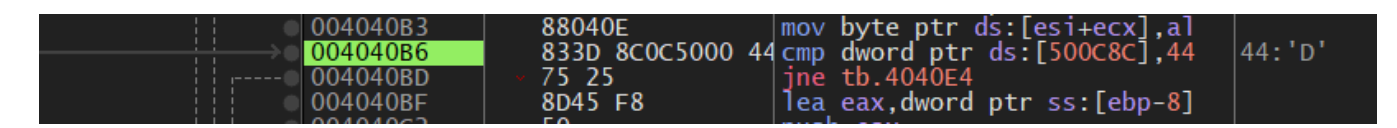

We're looking for the call at 0x404139, this calls the unpacked code, remember FUN\_403906 from the static analysis section, this is the routine we are in, so we can find 0x404139 by scrolling down. I set a breakpoint here and removed the hardware breakpoint. After that, I hit continue and ended up at the call at 0x404139.

After stepping into this call, we want to follow the execution from jmp eax.

| ⇒● | 004038FA | A1 200B5000 | mov | eax,dword | ptr_ds:[500B20] |
|----|----------|-------------|-----|-----------|-----------------|
|    | 004038FF | A3 AC0B5000 | mov | dword ptr | ds:[500BAC],eax |
| •  | 00403904 | FFE0        | jmp | eax       |                 |

After following this, I landed in the allocated memory, where the unpacked code resides.

| ETD EAV | 0220501E   | 0004E8 | add byte ntr ds.[eav.ebn*8] al   |
|---------|------------|--------|----------------------------------|
| ETL EAV | V UZZCJUIC | 000460 | aud byce per us. [eax+ebp o], ar |
|         | 022C5021   | 0100   | add dword ptr ds:[eax],eax       |
|         | o 022C5023 | 0000   | add byte ptr ds:[eax],al         |
|         | 022C5025   | C3     | ret                              |
|         | 022C5026   | 55     | push ebp                         |
|         | - 02265027 | ODEC   |                                  |

From here, there are two possible ways to continue.

- 1. Step through the code until we find something interesting
- 2. dump the memory of the shellcode and check it out in a disassembler.

I prefer Option 1.

#### Examine the Shellcode - 1

Dumping the memory region where the shellcode is stored and loading the dump into Cutter reveals several interesting routines. First this routine, which looks complicated judging by it's graph overview:

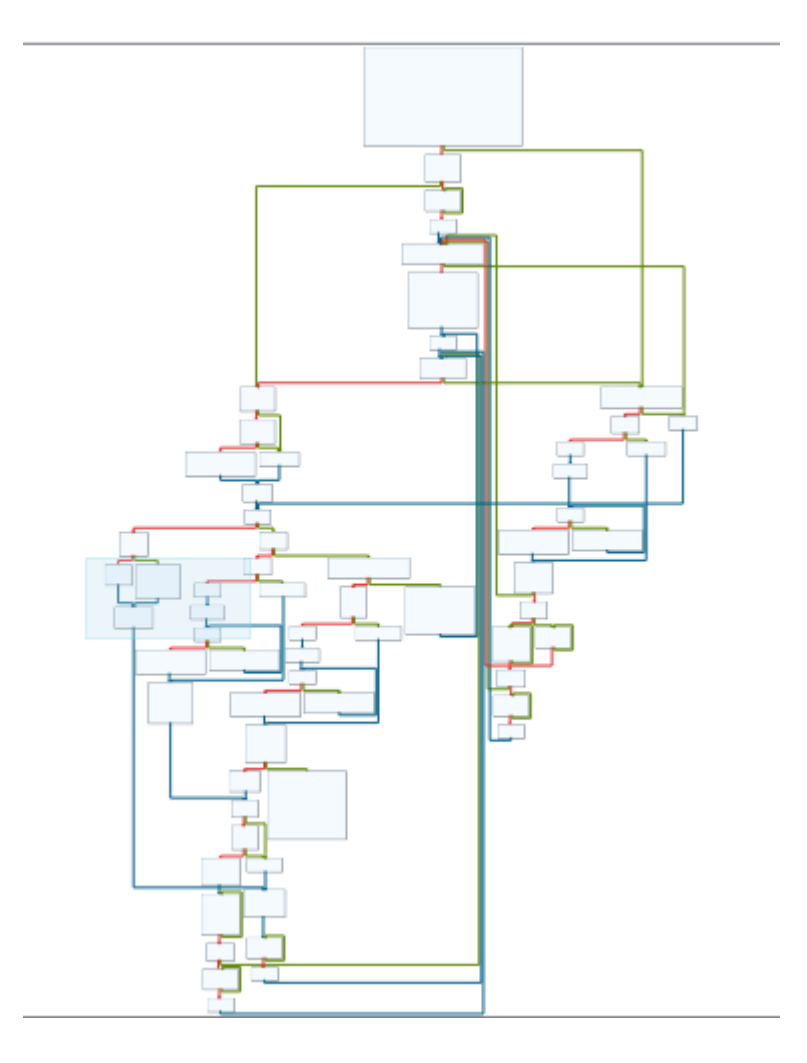

From my examination, it seems this performs further unpacking. This is confirmed later.

Also, there is a function containing stack strings:

```
mov dword [rbp + rax - 0x30], 0x6e72656b ; 'kern'
mov eax, dword [var_38h]
add eax, 4
mov dword [var_38h], eax
mov eax, dword [var_38h]
mov dword [rbp + rax - 0x30], 0x32336c65 ; 'el32'
mov eax, dword [var_38h]
add eax, 4
mov dword [var_38h], eax
mov eax, dword [var_38h]
mov dword [rbp + rax - 0x30], 0x6c6c642e ; '.dll'
```

```
mov dword [rbp + rax - 0x30], 0x74726956 ; 'Virt'
mov eax, dword [var_38h]
add eax, 4
mov dword [var_38h], eax
mov eax, dword [var_38h]
mov dword [rbp + rax - 0x30], 0x416c6175 ; 'ualA'
mov eax, dword [var_38h]
add eax, 4
mov dword [var_38h], eax
mov eax, dword [var_38h]
mov dword [rbp + rax - 0x30], 0x636f6c6c ; 'lloc'
```

Continuing in the debugger, I put a breakpoint at VirtualAlloc and hit continue. Indeed, VirtualAlloc is called and some memory is allocated. I put a hardware breakpoint there and kept on stepping.

Once the hardware breakpoint was hit, I found myself in the unpacking routine shown in the graph overview above. I set a breakpoint at the return of this routine and watched the allocated memory being populated. Once the memory area was filled, I dumped that memory as well. As with the dump before, I loaded it into Cutter to examine it the code in detail.

#### Examine the Shellcode - 2

Looking at the strings of this dump shows that it contains the DOS header and DLL names among other interesting things.

0x001190d3 ::\$:(:4:8:<:@:D:H:L:P:T:X:\\:`:d:h:l:p:t:x:|: 0x000015ed !This program cannot be run in DOS mode.\r\r\n\$ 0x000cff08 R6017\r\n- unexpected multithread lock error\r\n 0x000d0b34 SetDefaultDIIDirectories 0x000f6b60 ADVAPI32.DLL 0x000f6b70 KERNEL32.DLL 0x000f6b80 NETAPI32.DLL 0x00100214 \\shell32.dll 0x00100314 kernel32.dll 0x001090c4 KERNEL32.dll 0x00109338 ADVAPI32.dll 0x0010942c OLEAUT32.dll 0x0010944c IPHLPAPI.DLL 0x00100198 Shell32.dll 0x00108bd2 WININET.dll 0x00108c76 SHLWAPI.dll 0x001093c8 SHELL32.dll 0x001094a2 CRYPT32.dll 0x000d06ac USER32.DLL 0x000d42d8 VAPI32.DLL 0x000f6c94 USER32.DLL 0x00108b06 RPCRT4.dll 0x001091de USER32.dll 0x0010945a WS2\_32.dll 0x0010947e DNSAPI.dll 0x000cfc78 coree.dll 0x00100368 Psapi.dll 0x00108bec WINMM.dll 0x00109422 ole32.dll 0x00109a9e GDI32.dll 0x00108b46 MPR.dll 0x000fecf8 %s.dll

Looking through the functions in Cutter, one of them stands out. It contains stack strings of various APIs, among them, in this order:

- CreateProcessA
- GetThreadContext
- VirtualAlloc
- VirtualAllocEx
- VirtualFree
- ReadProcessMemory
- WriteProcessMemory
- SetThreadContext
- ResumeThread

call gword [var\_dch] 

 mov byte [var\_280h], 0x43
 ; 'C'

 mov byte [var\_27fh], 0x72
 ; 'r'

 mov byte [var\_27ch], 0x65
 ; 'e'

 mov byte [var\_27ch], 0x61
 ; 'a'

 mov byte [var\_27ch], 0x61
 ; 'a'

 mov byte [var\_27ch], 0x65
 ; 'e'

 mov byte [var\_27ch], 0x65
 ; 'e'

 mov byte [var\_27h], 0x65
 ; 'e'

 mov byte [var\_27h], 0x50
 ; fcn.

 mov byte [var\_27h], 0x65
 ; 'e'

 mov byte [var\_27h], 0x63
 ; 'c'

 mov byte [var\_27h], 0x63
 ; 'c'

 mov byte [var\_27bh], 0x72
 ; 'r'

 mov byte [var\_27bh], 0x63
 ; 'c'

 mov byte [var\_27bh], 0x63
 ; 'c'

 mov byte [var\_27bh], 0x73
 ; 's'

 mov byte [var\_27bh], 0x73
 ; 's'

 mov dword [var\_b4h], eax ; fcn.00000050 ; 's' ; 's' ; 'A' mov byte [var\_274h], 0x73 mov byte [var\_273h], 0x41 mov byte [var\_272h], 0 lea ecx, [var\_280h] push rcx mov edx, dword [var\_c4h] push rdx call qword [var\_dch] mov dword [var\_b0h], eax ; 'G' mov byte [var\_f4h], 0x47 ; 'G'
mov byte [var\_f3h], 0x65 ; 'e'
mov byte [var\_f2h], 0x74 ; 't'
mov byte [var\_f1h], 0x54 ; 'T'
mov byte [var\_efh], 0x68 ; 'h'
mov byte [var\_efh], 0x72 ; 'r'
mov byte [var\_ech], 0x65 ; 'e'
mov byte [var\_ech], 0x64 ; 'd'
mov byte [var\_ech], 0x64 ; 'd'
mov byte [var\_ech], 0x66 ; 'o'
mov byte [var\_eah], 0x66 ; 'n'
mov byte [var\_e8h], 0x74 ; 't'
mov byte [var\_e7h] 0x65 ; 'e' mov byte [var\_f4h], 0x47 ; 't' ; 'e' mov byte [var\_e7h], 0x65 ; 'x' ; 't' mov byte [var\_e6h], 0x78 mov byte [var\_e5h], 0x74 mov byte [var\_e4h], 0 lea eax, [var\_f4h] ---call gword [var\_dch] mov dword [var\_94h], eax ; 'R' ; 'e' ; 's' ; 'u' ; 'm' ; 'e' mov byte [var\_25ch], 0x52 mov byte [var\_25ch], 0x65 mov byte [var\_25ah], 0x73 mov byte [var\_259h], 0x75 mov byte [var\_258h], 0x6d mov byte [var\_257h], 0x65 ; 'T' mov byte [var\_256h], 0x54 ; 'h' mov byte [var\_255h], 0x68 ; 'r' mov byte [var\_254h], 0x72 ; 'e' mov byte [var\_253h], 0x65 ; 'a' mov byte [var\_252h], 0x61 ; 'd' mov byte [var\_251h], 0x64 mov byte [var\_250h], 0 lea edx, [var\_25ch]

This looks very much like Process Hollowing, which prompted me to set a breakpoint at ResumeThread.

I continued execution, hitting the breakpoint at **ResumeThread**, after which I opened Process Hacker:

| 💙 🗮 x32dbg.exe | 1276 | 0.26 | 60 B/s | 65.54 MB | MSEDGEWIN10\IEUser | x64dbg |
|----------------|------|------|--------|----------|--------------------|--------|
| Ƴ 🔧 tb.exe     | 6692 |      |        | 3.28 MB  | MSEDGEWIN10\IEUser |        |
| tb.exe         | 5384 |      |        | 1.64 MB  | MSEDGEWIN10\IEUser |        |

The PID 5384, child of the original executable, is what was created by CreateProcessA. After the processes memory was written it should contain the stop/djvu payload. As ResumeThread is the last call for the Process Hollowing dumping PID 5384 with pe-sieve yields the unpacked stop/djvu malware.

I loaded the dumped executable into DetectItEasy, the entropy looks better:

| Туре                 | Total   | 83%     | Status | Offset   |          | Size     | Reload     |
|----------------------|---------|---------|--------|----------|----------|----------|------------|
| PE32 🔻               | 6.65698 |         | packed | (        | 0000000  | 00119000 |            |
| Entropy Bytes        |         |         |        |          |          |          |            |
| Regions              |         |         |        |          |          |          |            |
|                      | Name    |         |        | Offset   | Size     | Entropy  | Status 👱   |
| PE Header            |         |         |        | 00000000 | 00000400 | 3.00222  | not packed |
| Section(0)['.text']  |         |         |        | 00000400 | 000ca600 | 6.57013  | packed     |
| Section(1)['.rdata'] |         |         |        | 000caa00 | 0003dc00 | 5.66760  | not packed |
| Section(2)['.data']  |         |         |        | 00108600 | 00006400 | 4.93968  | not packed |
| Section(3)['.rsrc']  |         |         |        | 0010ea00 | 00000200 | 4.72050  | not packed |
| C 41 / ANTI 1 11     |         |         |        | 001000   | 0000-400 | 6 61766  | I          |
| 8                    |         |         |        |          |          |          |            |
| 7 -                  |         |         |        |          |          |          |            |
|                      |         |         |        |          |          |          |            |
| 6 -                  |         |         |        |          |          |          |            |
| 5 -                  |         |         |        |          |          |          |            |
|                      |         |         |        |          |          |          |            |
| 4 -                  |         |         |        |          |          |          |            |
| 2                    |         |         |        |          |          |          |            |
|                      |         |         |        |          |          |          |            |
| 2 -                  |         |         |        |          |          |          |            |
|                      |         |         |        |          |          |          |            |
|                      |         |         |        |          |          |          |            |
| Eo                   |         |         |        |          |          |          |            |
|                      | 200,000 | 400.000 | 600.00 | 10       | 800.000  | 10,05    | 1 20+06    |
| 0                    | 200,000 | 400,000 | 600,00 |          | 800,000  | 1e+06    | 1.2e+06    |
|                      |         |         |        |          |          |          | Save       |

... and there are several interesting imports:

|    | ginalFirstTh | neDateStan | rwarderCha | Name     | FirstThunk | Hash     |              |
|----|--------------|------------|------------|----------|------------|----------|--------------|
| 0  | 00108a20     | 00000000   | 00000000   | 00108b66 | 000cc2fc   | 5d557072 | RPCRT4.dll   |
| 1  | 001089ec     | 00000000   | 00000000   | 00108ba6 | 000cc2c8   | 09f4fe4a | MPR.dll      |
| 2  | 00108ac8     | 00000000   | 00000000   | 00108c32 | 000cc3a4   | 6aef1988 | WININET.dll  |
| 3  | 00108ae8     | 00000000   | 00000000   | 00108c4c | 000cc3c4   | d388dfcf | WINMM.dll    |
| 4  | 00108a54     | 00000000   | 00000000   | 00108cd6 | 000cc330   | 2ea60d1e | SHLWAPI.dll  |
| 5  | 001087c4     | 00000000   | 00000000   | 00109124 | 000cc0a0   | e4451090 | KERNEL32.dll |
| 6  | 00108a74     | 00000000   | 00000000   | 0010923e | 000cc350   | 90e087ff | USER32.dll   |
| 7  | 00108724     | 00000000   | 00000000   | 00109398 | 000cc000   | 388a5a94 | ADVAPI32.dll |
| 8  | 00108a38     | 00000000   | 00000000   | 00109428 | 000cc314   | 74873057 | SHELL32.dll  |
| 9  | 00108Ь00     | 00000000   | 00000000   | 00109482 | 000cc3dc   | 19f0441b | ole32.dll    |
| 10 | 001089fc     | 00000000   | 00000000   | 0010948c | 000cc2d8   | e0c6eecf | OLEAUT32.dll |
| 11 | 001087bc     | 00000000   | 00000000   | 001094ac | 000cc098   | 87ccfc97 | IPHLPAPI.DLL |
| 12 | 00108af0     | 00000000   | 00000000   | 001094ba | 000cc3cc   | 9dd872ac | WS2_32.dll   |
| 13 | 00108784     | 00000000   | 00000000   | 001094de | 000cc060   | 1ae38cb8 | DNSAPI.dll   |
| 14 | 0010877c     | 00000000   | 00000000   | 00109502 | 000cc058   | ed280941 | CRYPT32.dll  |
| 15 | 00108790     | 00000000   | 00000000   | 00109afe | 000cc06c   | 72556ad3 | GDI32.dll    |

Now on to analyzing the unpacked sample  $^{o^{-}}$  - updates to follow ;-)

0xca7